# NCKU-WiFi(H)操作說明

| Apple 系列產品                    | 2 |
|-------------------------------|---|
| MacBook                       | 2 |
| iPhone、iPad (以 IOS 14.7.1 為例) | 4 |
| 微軟系列產品                        | 6 |
| Windows OS (以 WIN10 為例)       | 6 |
| Android 系列產品                  | 8 |
| Android 10.0 版(含)之前           | 8 |
| Android 11.0 版(含)之後           | 9 |

# Apple 系列產品

#### MacBook

1. 開啟 Wi-Fi,並選擇無線網路訊號「NCKU-WiFi(H)」

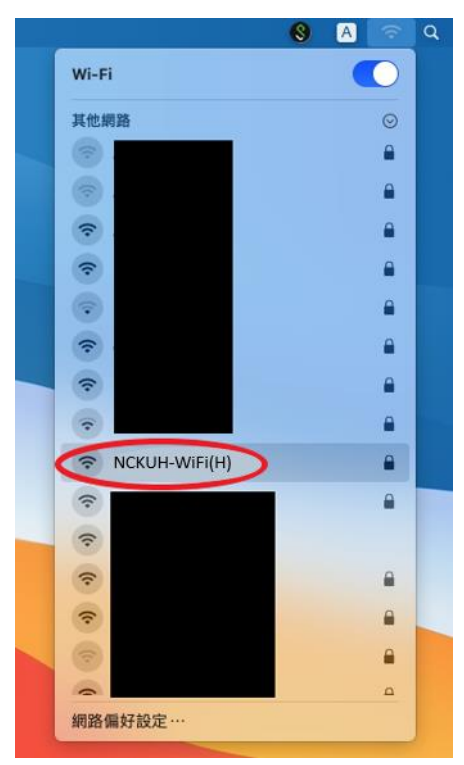

 於驗證畫面輸入帳號及密碼後,點選「加入」 教職員:行政 e 化帳號密碼
 學生:成功入口帳號密碼

3. 於驗證憑證畫面,點選「繼續」

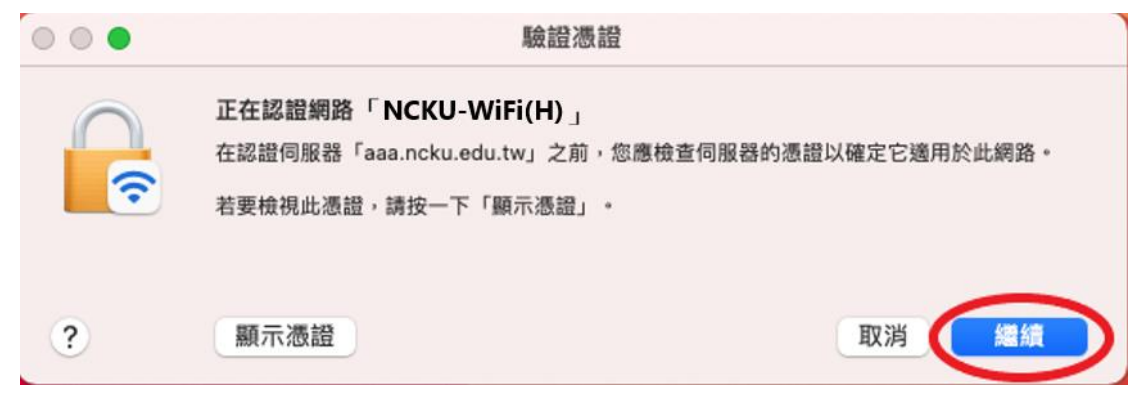

4. 於憑證信任設定畫面輸入 Apple 帳號及密碼後,點選「更新設定」

| $\bigcirc$ | 您正在更動   | 「憑證信任設定」 | 0  |      |
|------------|---------|----------|----|------|
|            | 輸入您的密碼來 | R允許此項目。  |    |      |
|            | 使用者名稱:  |          |    |      |
|            | 密碼:     |          |    |      |
|            |         |          |    |      |
|            |         |          | 取消 | 更新設定 |
|            |         |          |    |      |

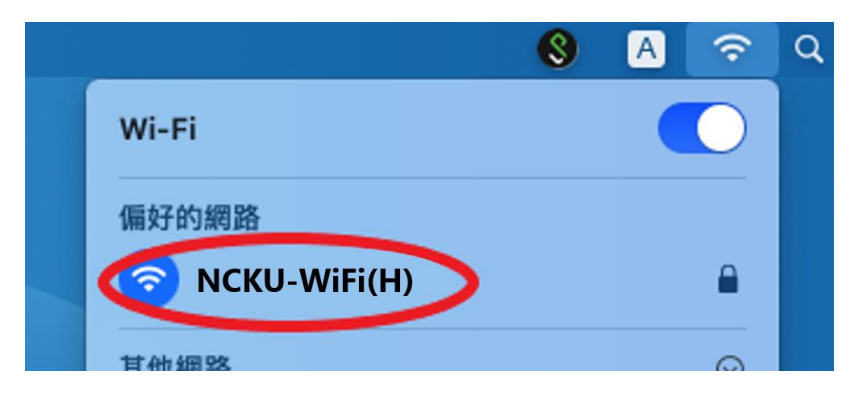

#### iPhone、iPad (以 IOS 14.7.1 為例)

1. 至「設定」開啟 Wi-Fi,並選擇無線網路訊號「NCKU-WiFi(H)」

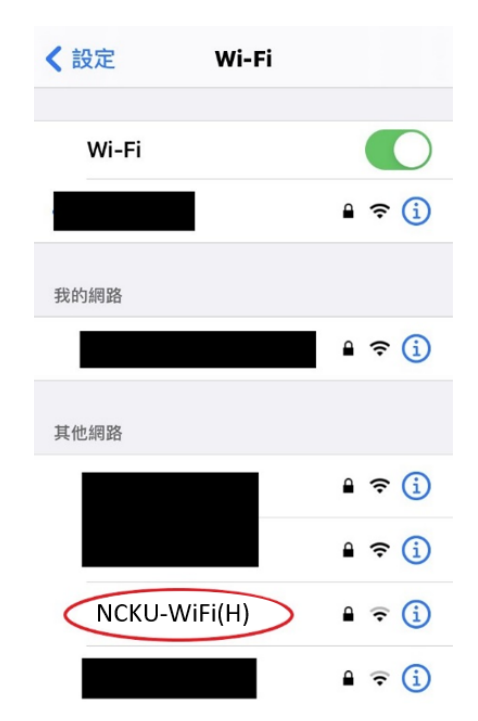

於驗證畫面輸入帳號及密碼後,點選「加入」
 教職員:行政 e 化帳號密碼
 學生:成功入口帳號密碼

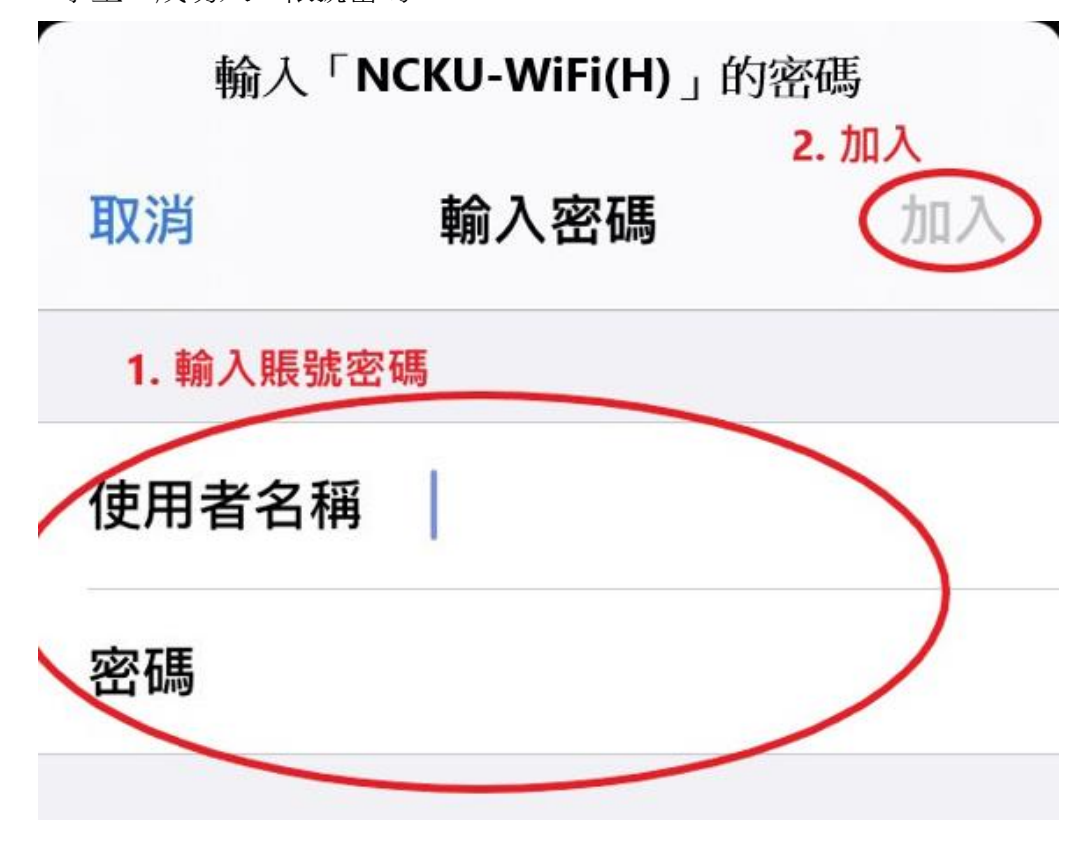

| 3. | 點選「 | 信任」憑證 |                                      |                 |
|----|-----|-------|--------------------------------------|-----------------|
|    |     | 取消    | 憑證                                   | 信任              |
|    |     |       |                                      |                 |
|    |     |       | <b>aaa.ncku.edu.t</b><br>簽發人:TWCA Se | W<br>cure SSL C |
|    |     |       | 不受信任                                 |                 |
|    |     | 到期日   | 2022/2/20 23:59:59                   |                 |
|    |     | 更多詳細  | 資訊                                   | >               |
|    |     |       |                                      |                 |

| $\bigcirc$ | 16:28  | @ 92% 🔲 |
|------------|--------|---------|
| < 設定       | Wi-Fi  |         |
| Wi-Fi      |        |         |
| NCKU-W     | iFi(H) | 🔒 🤶 🚺   |
| 我的網路       |        |         |
|            |        | 🕯 🗢 🚺   |

## 微軟系列產品

### Windows OS (以 WIN10 為例)

1. 開啟 Wi-Fi,並選擇無線網路訊號「NCKU-WiFi(H)」

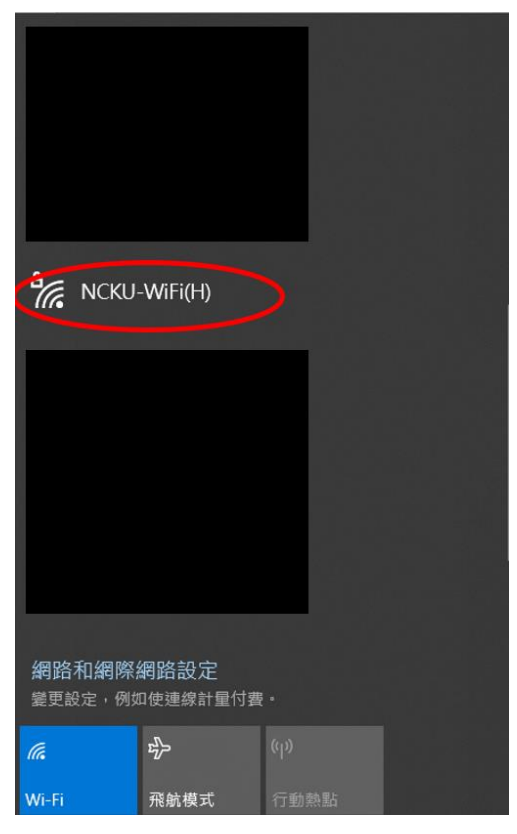

於驗證畫面輸入帳號及密碼後,點選「確定」
 教職員:行政 e 化帳號密碼
 學生:成功入口帳號密碼

| ₽//。 | NCKU-WiFi(H)<br>正在連線 |    |
|------|----------------------|----|
|      | 輸入您的使用者名稱與           | 密碼 |
|      | 使用者名稱                |    |
|      | 密碼                   |    |
|      | 確定                   | 取消 |

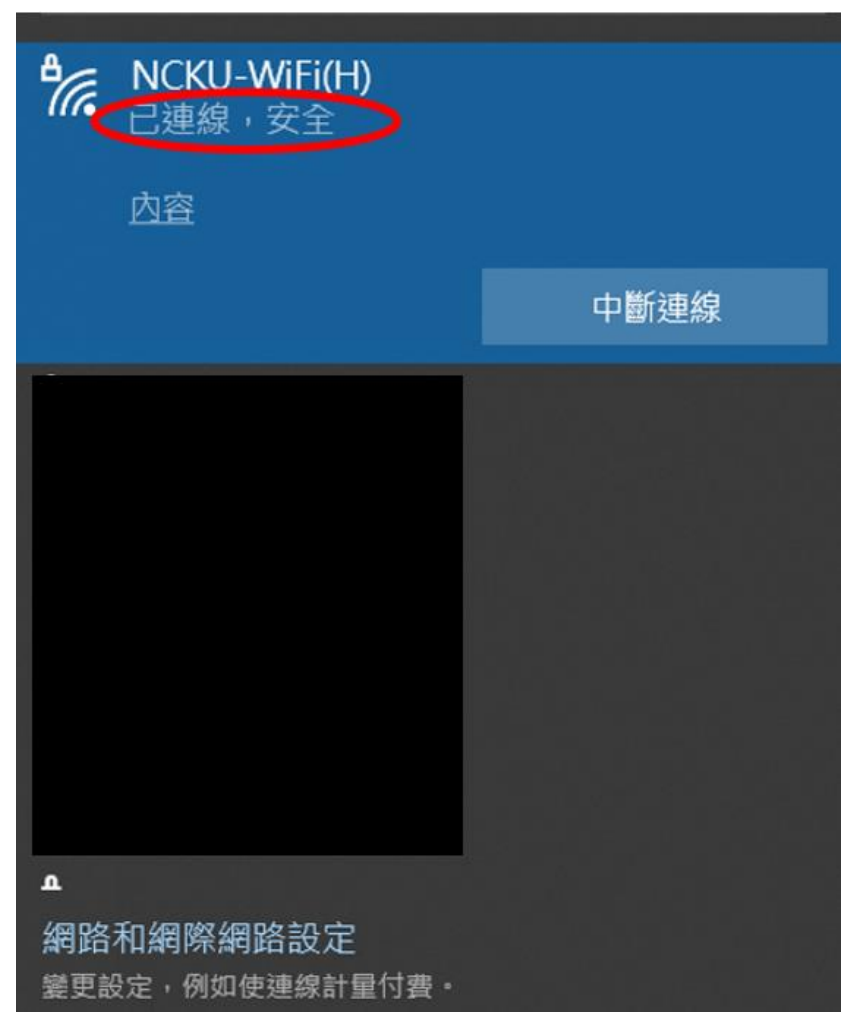

## Android 系列產品

### Android 10.0 版(含)之前

- 1. 開啟 Wi-Fi,並選擇無線網路訊號「NCKU-WiFi(H)」
- 2. 於驗證畫面中:
  - 2.1 EAP 方法選擇「PEAP」
    階段 2 驗證選擇「MSCHAPV2」
    CA 憑證選擇「不進行驗證」
  - 2.2 輸入帳號及密碼後,點選「連線」教職員:行政 e 化帳號密碼學生:成功入口帳號密碼

| 下午4:34 •     |           | • *        | <sup>46*</sup> <b>▲</b> ∎51% |
|--------------|-----------|------------|------------------------------|
| ← NCI        | KU-WiFi(H | )          |                              |
| 訊號強度         |           |            | 極佳                           |
| 安全性          | wi        | PA2/WPA3-I | Enterprise                   |
| EAP 方法       |           |            |                              |
| PEAP         |           |            | V                            |
| 階段2驗證        |           |            |                              |
| MSCHAPV      | 2         |            | >                            |
| CA 憑證        |           |            |                              |
| 不進行驗證        |           |            | V                            |
| 你未指定任何<br>身分 | 憑證,因此無法   | 為你設定私人     | 連線。                          |
|              | 輸入賬號      |            | >                            |
| 匿名身分         |           |            |                              |
| 密碼           |           |            |                              |
| $\leq$       | 輸入密碼      |            |                              |
|              |           | 取消         | 連線                           |
| ⊲            | 0         | 0          | Ť                            |

### Android 11.0 版(含)之後

- 1. 開啟 Wi-Fi,並選擇無線網路訊號「NCKU-WiFi(H)」
- 2. 於驗證畫面中:
  - 2.1 EAP 方法選擇「PEAP」 階段 2 驗證選擇「MSCHAPV2」、線上憑證狀態選擇「不進行驗證」

🕩 🛡 🚺 100%

- 2.2 輸入網域: aaa.ncku.edu.tw
- 2.3 輸入帳號及密碼後,點選「連線」教職員:行政 e 化帳號密碼; 學生:成功入口帳號密碼

ناك 🛈 3:14

| NCKU-WiFi(H)    |    |    |
|-----------------|----|----|
| EAP 方法          |    |    |
| PEAP            |    | Y  |
| 階段2驗證           |    |    |
| MSCHAPV2        |    | Y  |
| CA 憑證           |    |    |
| 使用系統憑證          |    | Ŧ  |
| 線上憑證狀態          |    |    |
| 不進行驗證           |    | Y  |
| 網域              |    |    |
| aaa.ncku.edu.tw | >  |    |
| 身分              |    |    |
| 輸入賬號            | >  |    |
| 匿名身分            |    |    |
|                 |    |    |
| 密碼              |    |    |
| 輸入密碼            | >  |    |
|                 |    |    |
| 🗌 顯示密碼          |    |    |
|                 | 取消 | 連線 |